## MODEL1881UXP V8.40以降バージョンアップについて

MODEL1881UXP V8.40以降のバージョンアップを行う場合、下記手順が必要となります。

- 【1】受注後、お客様宛に最新バージョンのソフトを送付致します。 ※ライセンスが入っていないもの
- 【2】お客様にて最新バージョンソフトをインストール後、下記手順にて【Report File】を作成して頂き、 弊社担当者へ【Report File】を送付して下さい。
  - 1, MODEL1881UXPとPCを接続し、MODEL1881UXPのソフトを立ち上げます。
  - 2, メニュー画面の【Diagnostics】→【Self Test F7】をクリックする。

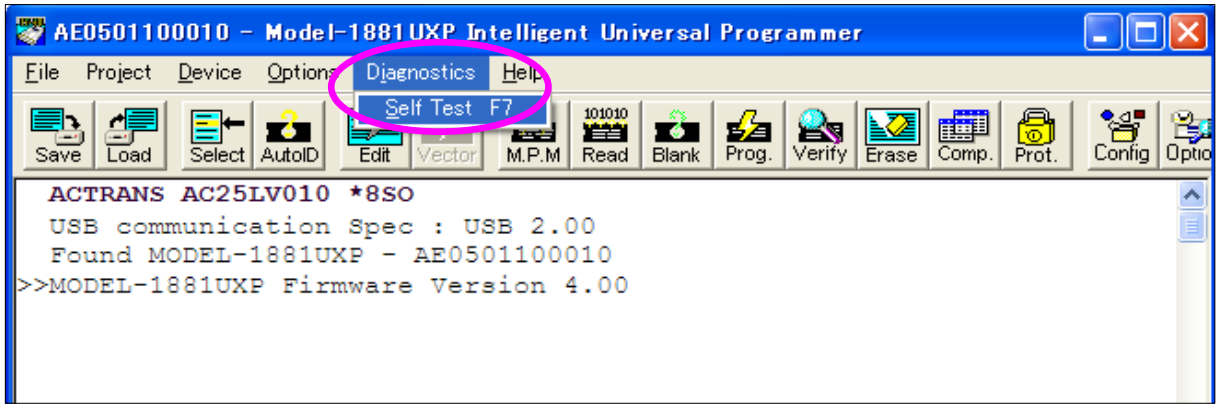

※ 下記のように【Self Test F7】が選択できない場合は一度、【Select】よりデバイス選択を行って下さい。 デバイス選択を行うことで【Self Test F7】が選択できるようになります。

| 🞇 Model-1            | 881XP/UXP Int                    | elligent Universal Programmer 📃 🗖 🔀                   |  |  |  |  |  |
|----------------------|----------------------------------|-------------------------------------------------------|--|--|--|--|--|
| <u>F</u> ile Project | t <u>D</u> evice <u>O</u> ptions | D <u>i</u> agnostics <u>H</u> elp                     |  |  |  |  |  |
| Save Load            | Select AutoID                    | Self Test F7                                          |  |  |  |  |  |
|                      | $\mathbf{}$                      |                                                       |  |  |  |  |  |
|                      | Change Device                    |                                                       |  |  |  |  |  |
|                      | <u>S</u> earch                   |                                                       |  |  |  |  |  |
|                      |                                  | СК                                                    |  |  |  |  |  |
|                      | <u>V</u> endor                   | Device                                                |  |  |  |  |  |
|                      | ACTRANS                          | AC25LV010 *8SO C39LV088 *48TS Cancel                  |  |  |  |  |  |
|                      | Alliance                         | AC25LV512 *830 AC39LV512 *32PLCC                      |  |  |  |  |  |
|                      | Altera                           | AC29LV400B *48TS AC39LV800 *48TS                      |  |  |  |  |  |
|                      | AMD                              | AC29LV400T *44PS                                      |  |  |  |  |  |
| 1                    | AMI (Gould)                      | AC39LV010 *32PLCC                                     |  |  |  |  |  |
|                      | Analog Devices                   | AC39LV010 *32TS/W                                     |  |  |  |  |  |
|                      | Aplus Flash                      | AC39LV020 *32PLCC                                     |  |  |  |  |  |
| Devi                 |                                  | AC39LV020 *3215/W C PROM                              |  |  |  |  |  |
| Adapt                | ATC                              | AC39LV040 *32TS/W                                     |  |  |  |  |  |
| Si Si                | Atmel                            | AC39LV080 *40TS                                       |  |  |  |  |  |
| Check                |                                  |                                                       |  |  |  |  |  |
| í                    | Type EPROM /                     | Adapter SDP-UNIV-16SO Man. Code 0000h Dev. Code 0000h |  |  |  |  |  |
| F F                  | Note This device                 | e requires an adapter.                                |  |  |  |  |  |
| N-                   | ле.                              | Alarm Config                                          |  |  |  |  |  |
| Count 0000000 🕎 🗃    |                                  |                                                       |  |  |  |  |  |

3, Rangeを【All Pins】、Modeを【Single】にチェックマークを付け、①【Execute】、②【Done】の順にクリックする。

| 🞇 AE0501100010                                        | ) – Model-1881UXP Intellie                                | ent Universal Pro            | grammer               |                                            |  |  |  |
|-------------------------------------------------------|-----------------------------------------------------------|------------------------------|-----------------------|--------------------------------------------|--|--|--|
| <u>File</u> Project <u>D</u> evie                     | ce <u>O</u> ptions D <u>i</u> agnostics <u>H</u> elp      |                              |                       |                                            |  |  |  |
| Save Load Sela                                        | tet AutolD Edit Vector M.P.                               | 101010<br>M Read Blank Prog  | g. Verify Erase Comp. | Prot.                                      |  |  |  |
| ACTRANS ACT Hardware Self-Test                        |                                                           |                              |                       |                                            |  |  |  |
| Found MODE:<br>MODEL-1881T<br>>>Hardware se           | Range<br>All Pins<br>One Pin                              | Mode<br>C Loop<br>Single     | (DExecute             |                                            |  |  |  |
|                                                       | Pin Number 1                                              | Driver Options               | Done                  |                                            |  |  |  |
| <                                                     | ⊥est Items<br>✓ USB Port<br>✓ LED Display                 | ✓ DAC0  ✓ DAC1  ✓ DAC2       | Help                  | >                                          |  |  |  |
| Device : A<br>Adapter : S<br>Size : 20<br>Check Sum00 | <ul><li>✓ Pin Driver</li><li>✓ DAC Voltage Drop</li></ul> | I▼ DAC3<br>I▼ GND<br>I▼ VGND |                       | ent : 0<br>unt : 100<br>ent : 0<br>ure : 5 |  |  |  |
| File : Note :Th                                       | OnOff<br>Alarm                                            | Reset<br>Config              |                       |                                            |  |  |  |
| For Help, press F1 Count 0001346 🚮 🗃 🥢                |                                                           |                              |                       |                                            |  |  |  |

4, ②【Done】クリック後、下記画面が出たら、Report Fileの作成完了です。

| 👺 AE0501100010 - Model-1881UXP Intelligent Universal Programmer                            | X     |  |  |  |  |  |  |  |
|--------------------------------------------------------------------------------------------|-------|--|--|--|--|--|--|--|
| <u>F</u> ile Project <u>D</u> evice <u>O</u> ptions D <u>i</u> agnostics <u>H</u> elp      |       |  |  |  |  |  |  |  |
| Save Load Select AutolD Edit Vector M.P.M Read Blank Prog. Verify Erase Comp. Prot. Config | Optio |  |  |  |  |  |  |  |
| 20 20 20 20 20 20 20 20 20 20 20 20 20 2                                                   | ~     |  |  |  |  |  |  |  |
| 01 03 05 07 09 11 13 15 17 19 21 23 25 27 29 31 33 35 37 39 41 43 4                        | 5     |  |  |  |  |  |  |  |
| 20 20 21 20 21 20 20 20 20 21 20 20 20 20 20 20 20 20 21 21 20 20 21 2                     | ol    |  |  |  |  |  |  |  |
| DAC3                                                                                       |       |  |  |  |  |  |  |  |
| 01 02 03 04 05 06 07 08 09 10 11 12 13 14 15 16 17 18 19 20 21 22 2                        | 3     |  |  |  |  |  |  |  |
| 28 28 28 28 28 28 28 28 28 28 28 28 28 2                                                   | 8     |  |  |  |  |  |  |  |
| DAC3                                                                                       | 7     |  |  |  |  |  |  |  |
| 25 26 27 28 29 30 31 32 33 34 35 36 37 38 39 40 41 42 43 44 45 46 4                        | 2     |  |  |  |  |  |  |  |
| Serial Number: AE0501100010                                                                |       |  |  |  |  |  |  |  |
| >>Hardware self-testing complete !                                                         |       |  |  |  |  |  |  |  |
|                                                                                            | >     |  |  |  |  |  |  |  |
|                                                                                            |       |  |  |  |  |  |  |  |
| Device : ACTRANS AC25LV010 *8SO Current : 0                                                |       |  |  |  |  |  |  |  |
| Adapter : SDP-UNIV-16SO Pin : 8 Target Count : 100                                         |       |  |  |  |  |  |  |  |
| Size : 20000hX8 VCC3.10V Manu. Code0000h Current : 0                                       |       |  |  |  |  |  |  |  |
| Check Sum0000191Ch VPP : None Device Code0000h Max Failure : 5                             |       |  |  |  |  |  |  |  |
| File · No File OnOff Reset                                                                 |       |  |  |  |  |  |  |  |
| Note This device requires an adapter                                                       | 1     |  |  |  |  |  |  |  |
| Alarm                                                                                      | I     |  |  |  |  |  |  |  |
| For Help, press F1 Count 0001346 🖫 🔤 💋                                                     |       |  |  |  |  |  |  |  |

## ※ Report Fileは下記場所へ保存されますので、 【AE0XXXXX(シリアル番号).rep】を弊社担当者へ送付願います。

V8.90で作成した場合の保存先 ※V8.90以外の場合は別途ご確認下さい。 C:¥Documents and Settings¥Administrator¥My Documents¥MINATO ELECTRONICS INC¥Model-1881XP\_UXP 尚、ライセンス取得を行わず、M1881UXP V8.40以降のソフトを立ち上げると下記のような画面が表れます。

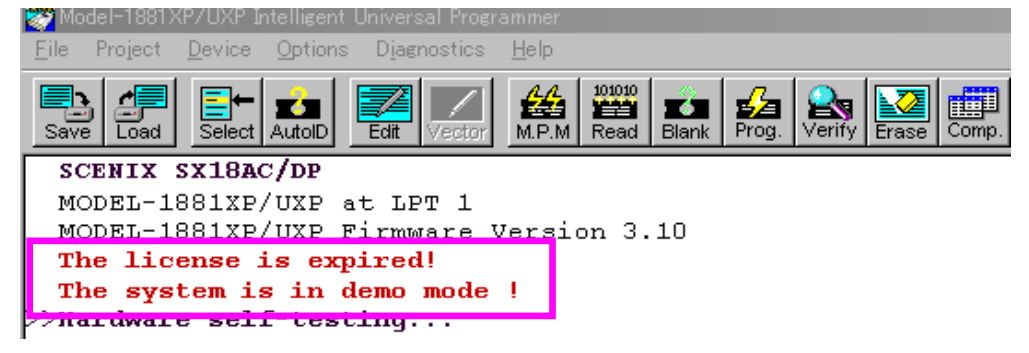

【3】 Report File確認後、弊社担当者より【ライセンス】を送付致しますので、 【M1881UXP\_UL\_SETUP.exe】をインストールして頂き、バージョンアップ完了です。

何か不明な点がございましたら、弊社営業担当までご連絡お願い致します。

TEL:045-591-5605 E-Mail:et-sales@minato.co.jp